## Using the Transition Plan Notebook and Generating Documents

1. To create the Transitional Independent Living Plan (TILP) record or the 90-Day Transition Plan record open the existing Transition Plan Notebook (in the Case Management Section).

| 8  | Clien                                                                               | t Serv         | vices - [( | lase [Jo          | hnson, Kei        | nneth]]        |            |                    |      |          |           |       |
|----|-------------------------------------------------------------------------------------|----------------|------------|-------------------|-------------------|----------------|------------|--------------------|------|----------|-----------|-------|
|    | 🛛 File                                                                              | Edit           | Search     | Action            | Associated        | Attac          | Detach     |                    |      |          |           |       |
|    |                                                                                     |                |            |                   |                   | -              |            | The Transition Pla | n [  |          |           |       |
|    | 2                                                                                   | N              |            |                   |                   |                | 🚯 📘 📐      | Notebook is used t | D    |          |           |       |
| 1  |                                                                                     | <b>v</b>       |            |                   |                   | <u> </u>       | <u> </u>   | track and docume   | ıt 🛛 |          |           |       |
|    | +                                                                                   | +              | ] 📕        |                   | +                 | +              |            | the TILP and 90-D  | ay   |          |           |       |
| ĪD | ) [                                                                                 | S <u>v</u> e C | omp 🛛 As:  | sign <u>m</u> ent | Trans <u>R</u> eq | IC <u>P</u> C- | 100A 🛛 ICP | Transition Plan.   |      | c Proj 🛛 | Closure S | ummar |
|    | Identification                                                                      |                |            |                   |                   |                |            |                    |      |          |           |       |
|    | **Active Safety Alert Exists - Safety Alert History Exists - See Client Notebooks** |                |            |                   |                   |                |            |                    |      |          |           |       |
|    | Case                                                                                | Info-          | -          |                   | -                 |                |            | e Status ———       |      |          |           |       |

2. Select OK to open the Transition Plan Notebook.

| [                                      | + Status         | Effective Date End D | )ate 🔺        |              |
|----------------------------------------|------------------|----------------------|---------------|--------------|
| Open Notebool                          | k                |                      |               |              |
| Select Item to Oper<br>Transition Plan | 1                | ■ Load               | -             | ОК           |
| 04 For this Case                       |                  |                      |               | Cancel       |
| Stat Local                             | ID               | Name                 | Start Date En | nd Date Sort |
| Cal 1 🗹 1539-1                         | 471-9933-2031362 | Johnson, Kenneth     | 04/07/2000    |              |
|                                        |                  |                      |               | Help         |

## Creating the TILP Record

3. Fill out the appropriate fields on the Transition Plan Page.

| <u>Transition</u> P                 | 'lan<br>n Plan Info        | rmation ———          |                    |                                  |                    |                                                             |          |
|-------------------------------------|----------------------------|----------------------|--------------------|----------------------------------|--------------------|-------------------------------------------------------------|----------|
| Details                             |                            |                      |                    |                                  |                    |                                                             |          |
| +                                   | lan Type<br>P              | Start Date           | End Date           | Status                           | Reason Not Sign    | ed Exception/                                               | Deferred |
| <b>− Plan T</b><br>⊙ TI<br>TILP Ser | ype<br>LP<br>vices Deferre | ○ 90-Day<br>d Reason | Start Da<br>90-Day | ate End Date<br>Exception Reason |                    | Notice that<br>the Start<br>Date is a<br>mandatory<br>field |          |
| Signed                              | Date<br>🔽                  | Not Signed Da        | te Reason          | Not Signed                       | Y                  |                                                             |          |
| -Careg<br>Name                      | iver ——                    |                      | Signed             | Date Not Signe                   | ed Date Reason Nol | t Signed                                                    | Y        |

4. If TILP Services are deferred, select a reason from the drop down menu.

| Plan Type<br>ⓒ TILP ○ 90-Day                                                                                  | Start Date End Date                             |
|----------------------------------------------------------------------------------------------------|-------------------------------------------------|
| TILP Services Deferred Reason <none></none>                                                                   | 90-Day Exception Reason                         |
| <none><br/>Case Suspended<br/>Declined Services<br/>Mental Disability<br/>Physical Disability<br/>Name</none> | Reason Not Signed Signed Date Reason Not Signed |

5. If you are unable to obtain a signature from the Youth, then enter the date of the attempt and select from the Reason Not Signed drop down menu.

| ransition Plan        | urmation —    |                                                      |                    |                   |                    |
|-----------------------|---------------|------------------------------------------------------|--------------------|-------------------|--------------------|
| - Details             |               |                                                      |                    |                   |                    |
| + Plan Type           | Start Date    | End Date                                             | Status             | Reason Not Signed | Exception/Deferred |
| 1 TILP                | 10/21/2011    |                                                      | Not Signed         |                   |                    |
|                       |               |                                                      |                    |                   |                    |
|                       |               |                                                      |                    |                   |                    |
|                       |               |                                                      |                    |                   |                    |
| Plan Type ——          | <b>a</b>      | Start D                                              | ate End Da         | ite               |                    |
| © TILP                | 🖸 90-Day      | 10/21                                                | /2011 [-]]         | <b>T</b>          |                    |
| TILP Services Deferre | ed Beason     | <br>90-Day                                           | Exception Beason   |                   |                    |
|                       |               | <b>.</b>                                             |                    | ~                 |                    |
| I                     |               |                                                      |                    |                   |                    |
| Youth                 |               |                                                      |                    |                   |                    |
| Signed Date           | Not Signed Da | te Reasor                                            | n Not Signed       |                   |                    |
|                       | 10/21/2011    | < <u>None</u>                                        | b                  |                   |                    |
| – Caregiver –         |               | <none< td=""><td>&gt;</td><td></td><td></td></none<> | >                  |                   |                    |
| Name                  |               | Develo                                               | pmental Disability |                   |                    |
|                       |               | Mental                                               | Disability         | Ê N -             | <b>T</b>           |
| 1                     |               | Physic                                               | al Disability      |                   |                    |
|                       |               | Refuse                                               | d to Sign          |                   |                    |
| Comments              |               | Where                                                | abouts Unknown     |                   |                    |
|                       |               |                                                      |                    |                   | <b>A</b>           |
|                       |               |                                                      |                    |                   |                    |

6. If you are unable to obtain a signature from the Caregiver, then select from the Reason Not Signed drop down menu.

| Plan Type<br>⊙ TILP ○ 90-Day                     | Start Date End Date                                                       |   |   |
|--------------------------------------------------|---------------------------------------------------------------------------|---|---|
| TILP Services Deferred Reason                    | 90-Day Exception Reason                                                   |   |   |
| Signed Date Not Signed Date                      | Reason Not Signed                                                         |   |   |
| Caregiver                                        | Signed Date Not Signed Date Reason Not Signed  ID/21/2011  KNone>  KNone> |   |   |
| Comments                                         | No Caregiver<br>Not Present<br>Refused to Sign<br>Other                   |   |   |
| Next TILP Expected<br>Due Date Emancipation Date |                                                                           | ] | 2 |

## 90-Day Transition Plan Record

7. Click the '+' sign to create the 90-Day Transition Plan record and select the 90-Day Plan Type. Fill in the appropriate fields on the Transition Plan page.

| Client Services - Case [Johnson, I         File       Edit         Search       Action         Action       Association         Image: Search       Image: Search         Image: Transition       Image: Search         Image: Search       Image: Search         Image: Search       Image: Search | Kenneth] - [Tran<br>ated Attach/Deta<br>)                                                                                       | nsition Plan (Joh<br>ach Window He<br>) (* (* (* (* (* (* (* (* (* (* (* (* (*                                                                               | nnson Kenneth]]<br>lp Toolz |                                                                                                    |
|----------------------------------------------------------------------------------------------------|----------------------------------------------------------------------------------------------------|----------------------------------------------------------------------------------------------------|-----------------------------|----------------------------------------------------------------------------------------------------|
| + Plan Type Start Date                                                                                                    | End Date                                                                                                    | Status                                                                                                    | Reason Not Sign             | -                                                                                                    |
| Plan Type<br>O TILP O 90-Day<br>TILP Services Deferred Reas<br>Select the 90-<br>Day Plan<br>Type.<br>Caregiver<br>Name                                                                                                    | Start Dal<br>10/21/<br>90-Day E<br><none><br/>Change<br/>Deceas<br/>Not in F<br/>Refused<br/>Unable<br/>Unable<br/>Other</none> | te End Dal<br>2011<br>Exception Reason<br>Exception Reason<br>Exception Reason<br>Exception Reason<br>Content<br>Content<br>to Participate<br>to Participate |                             | If the 90-Day<br>Transition Plan can<br>not be completed,<br>90-Day Transition<br>Plan, select your<br>reason from the drop<br>down menu. |

## Generating the Transitional Independent Living Plan and 90-Day Transition Plan Documents

The TILP, TILP-Spanish and 90-Day Transitional Plan documents have been added as Case Documents.

8. Select the Document that you would like to generate and then select OK.

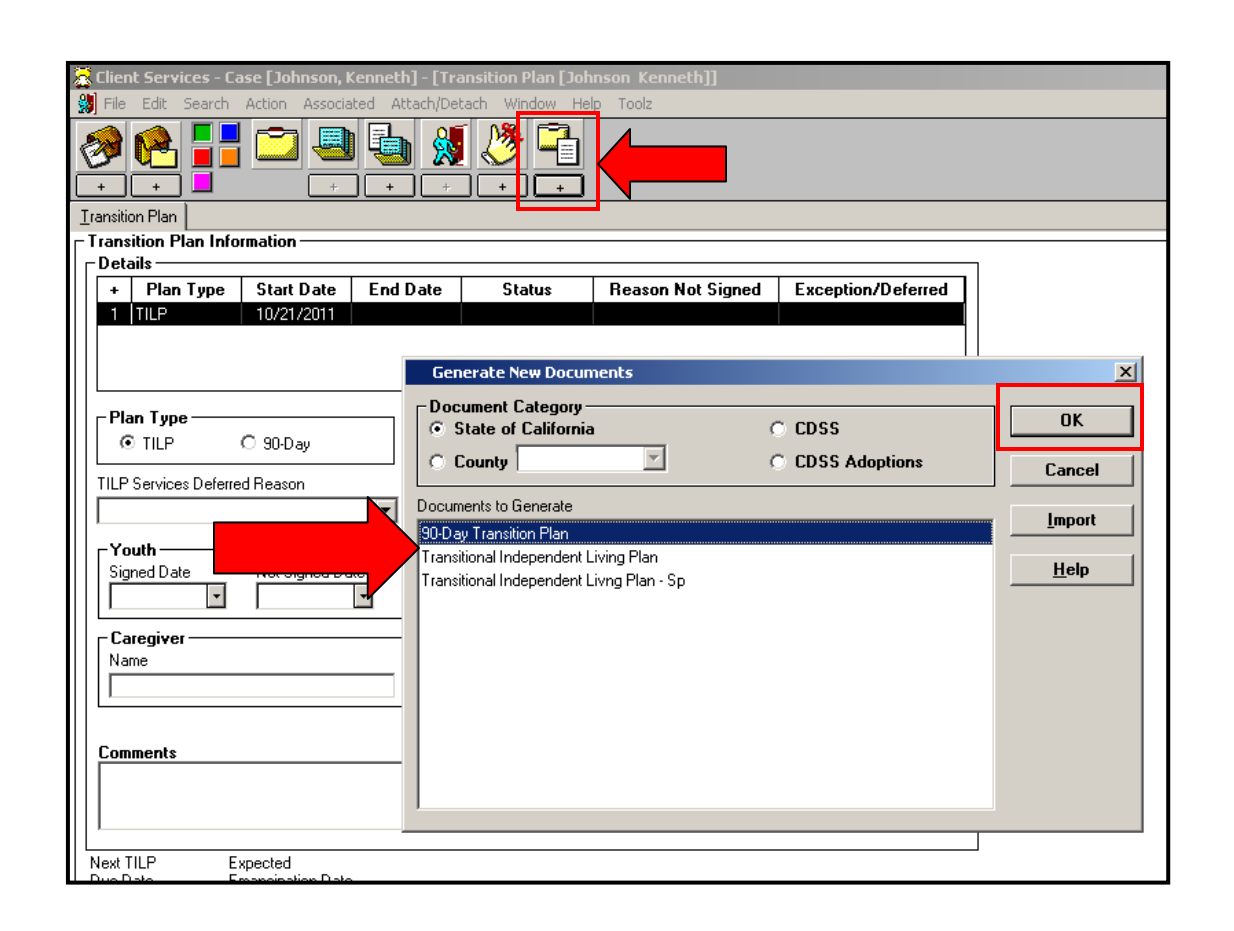